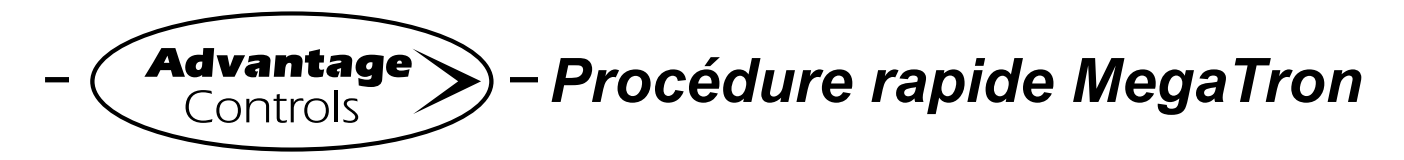

# Configuration de compteur d'eau et de totalisateur

## Étape 1:

Appuyer sur le bouton **SET UP RUN** pour accéder à cet écran. D'ici, appuyer sur **WATER METER** (bouton 9) pour passer à l'écran suivant. Le bouton passera à TOTALIZERS lorsque les entrées de débit auxiliaire sont actionnées.

| >HOM        | 1E SETUP<   |
|-------------|-------------|
| SETPOINTS   | DATE/TIME   |
| CALIBRATION | CONFIGURE   |
| TIMERS      | HISTORY     |
| CUSTOMIZE   | WATER METER |
| ALARMS      | RELAYS      |

## Étape 2:

Il s'agit de l'écran **TOTALIZERS**. D'ici, appuyer sur **WATER METER 1** (bouton 1) pour se rendre à l'écran suivant.

| >TOTALIZERS< |       |   |  |  |
|--------------|-------|---|--|--|
| WATER        | METER | 1 |  |  |
| WATER        | METER | 2 |  |  |

# Étape 3:

Il s'agit de l'écran « Water Meter 1 ». Il est possible d'y afficher des lectures ou d'y modifier des réglages. **Note**: La valeur totale affichée ici est le volume total d'eau ayant circulé dans le compteur depuis la dernière remise à zéro du total. D'ici, appuyer sur **CONTACT VALUE** (bouton 3), puis passer à l'écran suivant.

| >WATER                                                         | METER 1<                                                                         |
|----------------------------------------------------------------|----------------------------------------------------------------------------------|
| TOTAL VALUE:<br>FLOW RATE:<br>CONTACT VALUE:<br>LAST RESET ON: | 0000000.0 GALLONS<br>0000.0 GALLONS/MIN<br>0001.0 GAL/CONTACT<br>August 06, 2009 |
| CONTACT VALUE                                                  |                                                                                  |
| CONTACT UNIT                                                   | CYCL CALC                                                                        |
| RESET TOTAL                                                    | EVAP CALC                                                                        |

### Étape 4:

Il s'agit de l'écran « Contact Value ». Régler la valeur de contact au moyen des touches numériques. Appuyer sur **ENTER** pour accepter et continuer ou sur **HOME** pour terminer. Cela s'applique également aux réglages qui restent à l'étape 3.

|   | SWATER METER 1/                                                     |
|---|---------------------------------------------------------------------|
|   | CONTACT VALUE<br>(0.0001.0 GAL/CONTACT)<br>[] GAL/CONTACT           |
| ( | USE NUMBER KEYS TO CHANGE,PRESS<br>ENTER TO ACCEPT OR BACK TO ERASE |
| 0 | CICL CALC                                                           |
| H | RESET TOTAL EVAP CALC                                               |

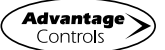